# 설문조사 참여 메뉴얼

2019. 11. 14. (목)

## I. 비교과 프로그램 신청 방법

1. 인제정보시스템(IJIS)에 로그인 후 개인정보처리(취급) 동의 클릭 후

가. 개인정보 목적 외 제공동의(교수학습지원시스템) 체크 후 저장

|                    | 홈   인제                                                                                                    | 네대학교   백인제기념도서관   인적자원개발처 |  |  |  |  |
|--------------------|----------------------------------------------------------------------------------------------------|---------------------------|--|--|--|--|
| <b>IJIS</b>        | 개인정보처리 학사정보 OFFICE365 생활관 시스템관리 (취급)방침                                                                                                    |                           |  |  |  |  |
|                    | 개인정보처리(취급)방침 > 개인정보처리(취급)방침 > 개인정보처리(취급) 동의                                                                                                    |                           |  |  |  |  |
| 넘 환영합니다.           | ▶ 개민정보처리(취급)                                                                                                    |                           |  |  |  |  |
| 리그마우 내정님벼경         | 내용보기 개인정보처리(취급)                                                                                                    | 동의                        |  |  |  |  |
| 1191X 48128        | 개인정보 속속 최 제공동의(전학업북년 연구미관대시스템)                                                                                                    |                           |  |  |  |  |
| ===== 바로가기 ===== 🗸 | 개인정보 목적 외 제공동의(전자쯀결시스템)                                                                                                    |                           |  |  |  |  |
| 글-개인정보처리(취급)방침     | 개인정보 제3자 제공동의(부속 백병원 진료비 감면 관련)                                                                                                    |                           |  |  |  |  |
| •개인정보처리(취급) 동      | ▶ 개인정보 목적 외 제공동의(프라임시스템)                                                                                                    |                           |  |  |  |  |
|                    | ▶ 개인정보 목적 외 제공동의(교수학습지원시스템)                                                                                                    | ✓                         |  |  |  |  |
|                    | ·전체동의                                                                                                    | 저장                        |  |  |  |  |
|                    | ▶ 내용                                                                                                    | _                         |  |  |  |  |
|                    | 개인정보 제 3자 제공동의(인제대학교 홈페이지)                                                                                                    |                           |  |  |  |  |
|                    | 인제대학교(이하 본교)가 취급하는 모든 개인정보는 관련 법령에 근거하거나 정보주체의 동의에 의하며 수집·보유 및 처리되고 있습니다. 개인정보보<br>호법은 이러한 개인정보의 취급에 대한 일반적 규범을 제시하고 있으며, 본교는 이러한 법령의 규정에 따라 수집·보유 및 처리하는 개인정보를 공공업<br>무의 적절한 수행과 교내·외 구성원의 권익을 보호하기 위해 적법하고 적정하게 취급할 것입니다. |                           |  |  |  |  |
|                    | 또한, 본교는 관련 법령에서 규정한 바에 따라 보유하고 있는 개인정보에 대한 열람청구권 및 정정청구권 등 여러분의 권익을 존중하며, 여러분은 이<br>러한 법령상 권익의 침해 등에 대하여 행정심판법에서 정하는 바에 따라 행정심판을 청구할 수 있습니다.                                                                                |                           |  |  |  |  |
|                    | 1. 개인정보 제공대상<br>인제대학교 홈페이지                                                                                                    |                           |  |  |  |  |
|                    | 2. 개인정보의 수집·이용 목적<br>인제대학교 홈페이지 서비스 이용에 따른 본인확인, 개인식별, 불량회원의 부정이용 방지와 비인가<br>사용방지, 분쟁조정을 위한 기록보조, 불만처리와 같은 민원처리 등을 목적으로 개인정보를 제공합니다.                                                                                        |                           |  |  |  |  |
|                    | 3. 제공하는 개인정보의 한목<br>학생: 학번, 성명, 학과, 주민번호 뒤 7자리<br>교직원: 사번, 성명, 영문성명, 소속(학과 또는 부서), 주민번호 뒤 7자리,<br>신분구분(교수, 직원, 조교, 연구원 등)                                                                                                   |                           |  |  |  |  |
|                    | 4. 개인정보 보유·이용기간<br>개인정보의 수집·이용 목적 달성 시 개인정보를 지체 없이 파기합니다.                                                                                                    |                           |  |  |  |  |
|                    | 5. 동의를 거부할 권리 및 동의를 거부할 경우의 불이익<br>본 개인정보의 수집·이용 목적에 관한 사항에 대한 동의를 거부할 수 있고 동의를 거부하실 경우<br>인제대학교 홈페이지의 일부 게시판 이용이 제한될 수 있음을 알려드립니다.                                                                                         |                           |  |  |  |  |
|                    | 인제대학교 개인정보처리에 관련된 자세한 사항은 <u>개인정보처리방침</u> 을 참고 하십시오                                                                                                    |                           |  |  |  |  |

2. (가칭)교수학습지원시스템(edu.inje.ac.kr) 로그인 : 인제정보시스템과 동일가. [학생] 선택하여 아이디와 비밀번호 입력 후 [로그인] 클릭

| ᅅᆁᄱᆘᅆᆊ<br>핵심역량기반<br>교수학습지원시속                           | _템                                |                                                                                              |
|--------------------------------------------------------|-----------------------------------|----------------------------------------------------------------------------------------------|
| 핵심역량이란?<br>나안의 경쟁역을 찾아<br>핵심역량을 스스로<br>업그레이드 할 수 있습니다. | <b>공지사항</b> 자료실 Q&A<br>• 공지사항     | + 로그인   2019-05-28 특성   * 사용자 아이디   비밀번호 로그인   · 인제정보시스템   · 인제정보시스템   · 인제정보시스템   · SALL 취업 |
| 진로상담<br>바르기기<br>나로기기                                   | 스템 SAIL취업<br>바로기기 탄교 입학정보<br>바로기기 | 인터넷증명발급<br><sup>바료가기</sup><br>····································                           |

### 3. 설문조사 > 클릭

| 인제대학교<br>교수학습지원시스템 |   |                                                                          |                      |                                   |            |
|--------------------|---|--------------------------------------------------------------------------|----------------------|-----------------------------------|------------|
| 2                  | ~ | 핵심역량 진단검사 결과 +                                                           | 핵심역링                 | 현황                                | ÷          |
| → 대시보드             |   | 장의적<br>시그럭 비판적 분석적                                                       | 창의                   |                                   | 창의         |
| 진단검사               | > | 자율적 용합적 사고력                                                              | 융복합<br>소통            | 도전                                | 9<br>841   |
| 비교과                | > | 문화적 문제해결력                                                                | 협력<br>도전             |                                   | $\Box$     |
| 교과                 | ≻ | 고등 o<br>공동체<br>의식 의사소통능력                                                 |                      | 0<br>입력                           | 소통         |
| 러닝포트폴리오 .          | > | 승감금택                                                                     |                      | 비교과목                              |            |
| 설문조사               | ÷ | 공지사항 🕂                                                                   |                      | 자료실 十                             |            |
| 커뮤니티               | > | • [Rew] [공지] 2019-2부터 학습유형진단검사 확인 20<br>• [공지] 로그인 전 인체정보시스템 개인정보처리(취 20 | 19-11-14<br>19-05-28 | • 2019-2 IU-Together(학습튜터링) 활동 지침 | 2019-10-14 |
|                    |   | II > 진로상담 인제정보시스템                                                        | SAIL                 | 취업 입학정보 인터넷증명발급                   | 학사일정       |

### 4. 설문조사 참여

#### 인제대학교 교수하승지원시스템

| 인제대학교<br>교수학습지원시스템         |           |                  |                        |    | 🌣 환경설정          |
|----------------------------|-----------|------------------|------------------------|----|-----------------|
| •                          | 설문참여      |                  |                        |    | 角 > 설문조사 > 설문참여 |
| ← 전체메뉴                     | 설문참여      |                  |                        |    | ^               |
| career exploration<br>설문조사 | 학년도: 2019 | · 핵기: 2학기 ·      |                        |    |                 |
| 설문참여                       |           |                  |                        |    | 조희              |
|                            | 중1건       |                  |                        |    |                 |
|                            | No        | 제목               | 설문기간                   | 대상 | 관리              |
|                            | 1         | 고육과정 개편을 위한 설문조사 | 2019.11.11~ 2019.11.24 | 학생 | 창여왔료            |
|                            |           |                  |                        |    |                 |
|                            |           |                  |                        |    |                 |